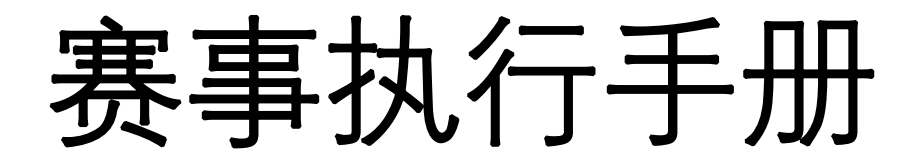

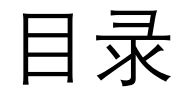

# <u>赛事管理端操作</u>

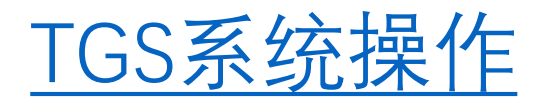

# ● 赛事管理端操作

进入管理端

| 我的     | → 比赛                                                                        | 队伍                                          |
|--------|-----------------------------------------------------------------------------|---------------------------------------------|
| 全国大赛   |                                                                             | <b>届王</b> 省荣耀<br>南大区・成都大1<br>2020 + 19 - 92 |
| 1 推荐赛哥 | ļ.                                                                          | 智能排序 🗸                                      |
| 城市赛    | CEST中国电子克技娱乐大赛<br>事厚奖励<br>♀ 漳州龙海市美一城<br>Q 2020/09/19 15:00开塞                | 去报名                                         |
| 城市赛    | <b>西南大区-成都大悦城合作赛</b><br>冠军: 现金3000元<br>♀ 成都大悦城中央秀廊<br>❶ 2020/09/19 11:00开赛  | 去报名                                         |
| 城市赛    | <ul> <li>魅族战队挑战赛</li> <li>魅族战队挑战赛,</li> <li>● 2020/09/19 18:00开赛</li> </ul> | 去报名                                         |
| 城市赛    | <b>腾讯游戏手机合作赛</b><br>冠军战队20000元,<br>② 2020/09/12 14:00开赛                     | 进行中                                         |

#### 赛事系统H5链接

https://igame.qq.com/newcss/admin/pvp-vertical/#/index/match

创建主题站

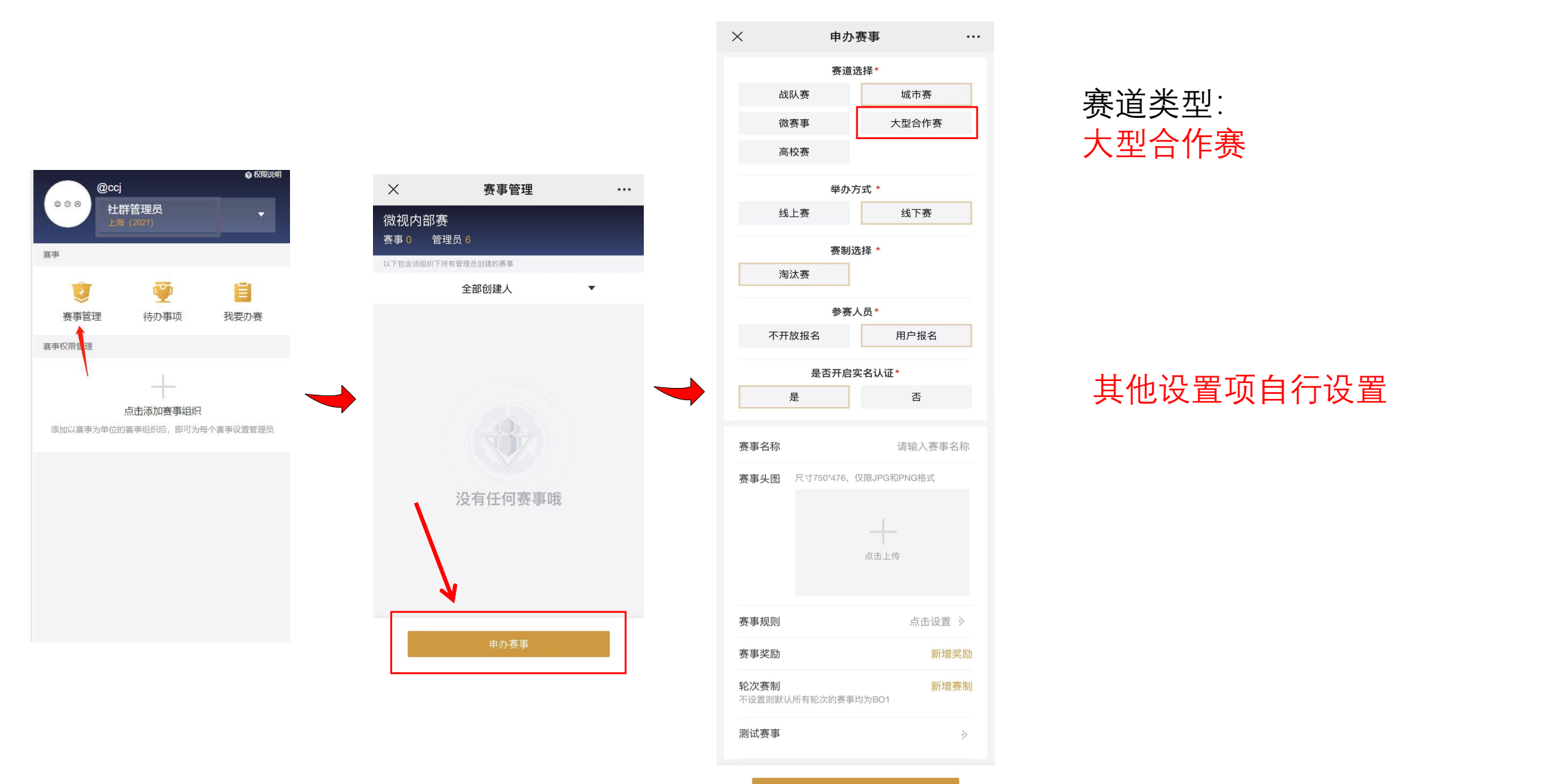

创建赛点

## 选择主题站添加赛点

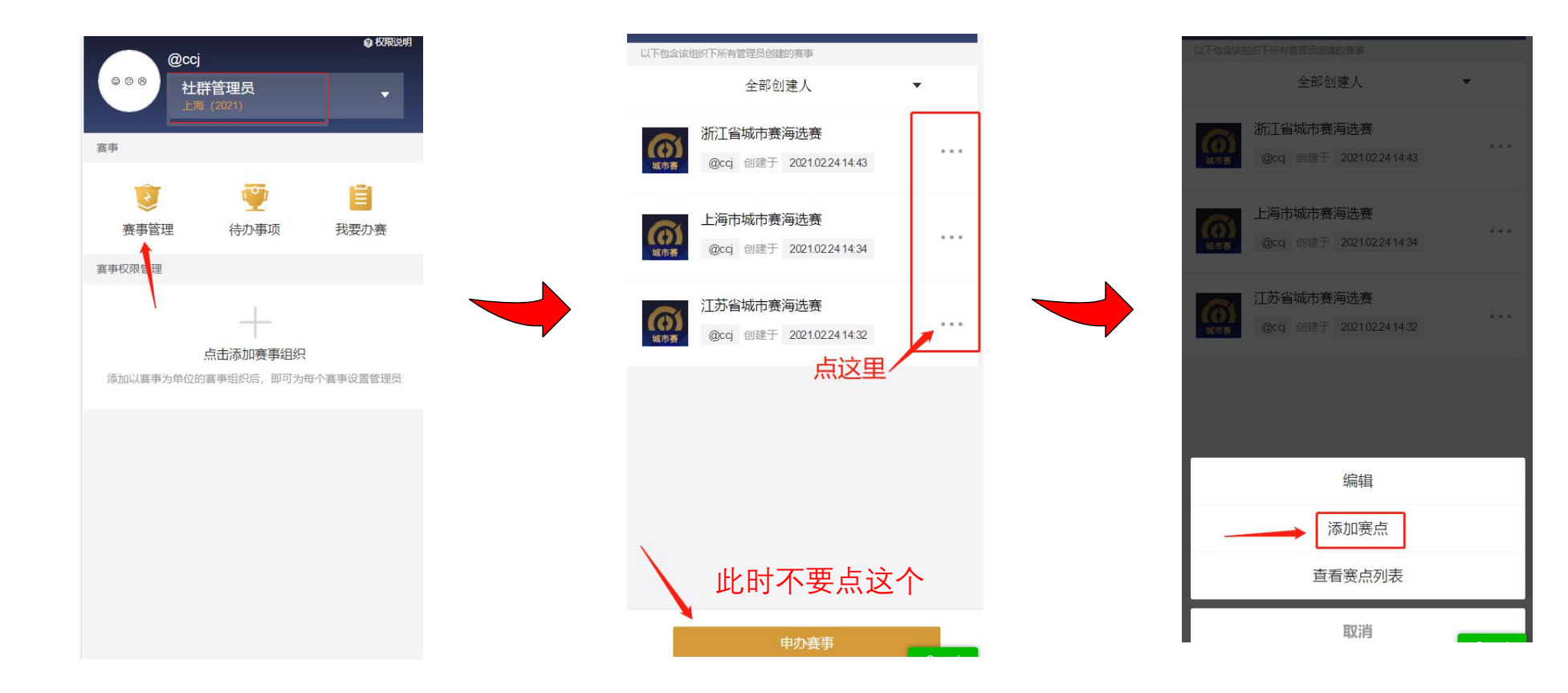

创建赛点

|            | 模式送             | 择*   |       |      |
|------------|-----------------|------|-------|------|
| 征召模式需要选择   | <b>释和禁用英雄</b> ; | 自选模  | 式没有选择 | 英雄限制 |
|            |                 |      |       |      |
| 征召模        | 武               |      | 自选模式  | ;    |
|            | 赛区进             | 5择*  |       |      |
| <b>F</b> 不 | 限               |      | 🏠 微信  | I    |
| <b>a</b>   | Q               |      |       |      |
|            | 队伍娄             | 处量 * |       |      |
| 不限 128     | 256             | 512  | 1024  | 自定   |
| 自定义        |                 |      |       | 8000 |
|            |                 |      |       |      |
|            | 下—              | 步    |       |      |

**模式选择:** 选征召

赛区选择: 选不限

**队伍数量:** 根据比赛规模选择队伍数量

创建赛点

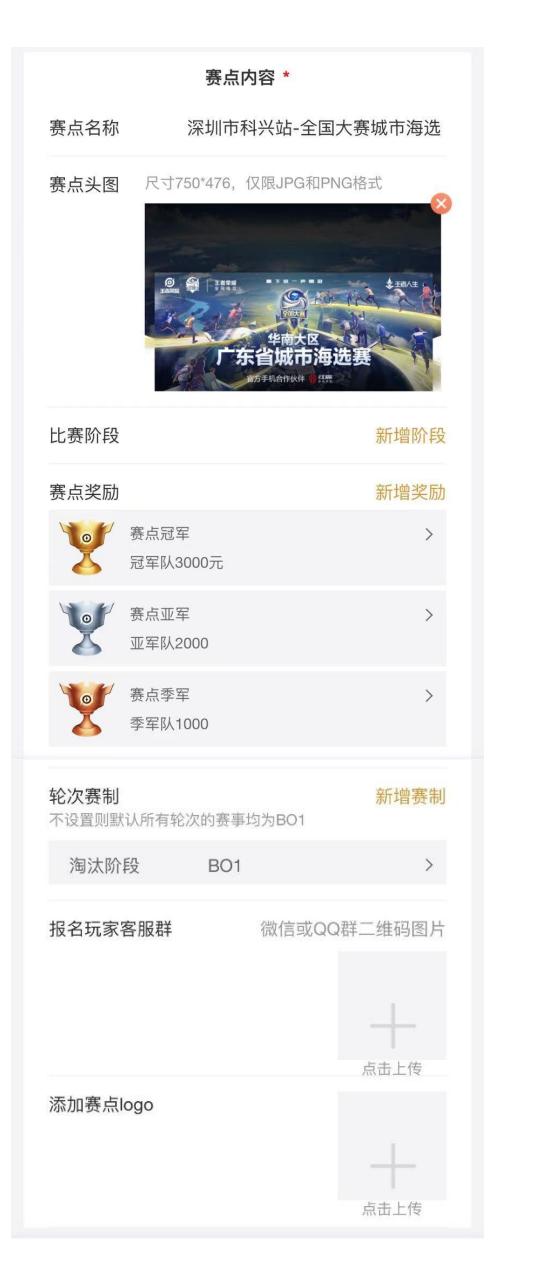

#### **赛点名称** 自行命名

**赛点头图** 自行上传

比赛阶段 自行增添(如:海选赛) 不影响赛事系统操作,仅外显提醒玩家

**赛点奖励** 继承主题站奖励,可自行删添

**轮次赛制** 根据赛事方案设置

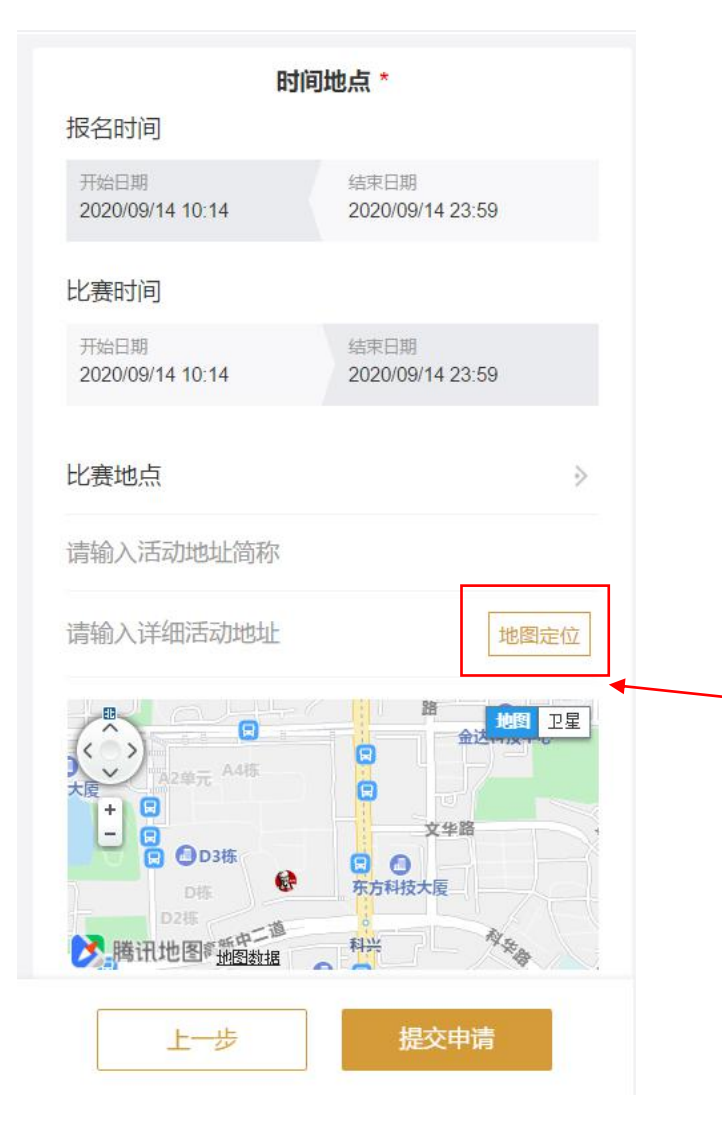

#### <mark>报名时间</mark> 报名时间截止后不能报名

**比赛时间** 报名成功后玩家会收到报名成功信息,信息 包含比赛时间

**比赛地点** 地址简称:如:深圳科兴科学园

详细地址,详细地址填完后点一下地图定位按钮

玩家报名与赛事分享

1、玩家可通过以下链接进行报名(推荐报名方式) https://igame.qq.com/newcss/admin/pvp-vertical/#/index/match

#### 2、玩家还可以通过以下两种方式进行报名

#### 王者人生APP内报名路径

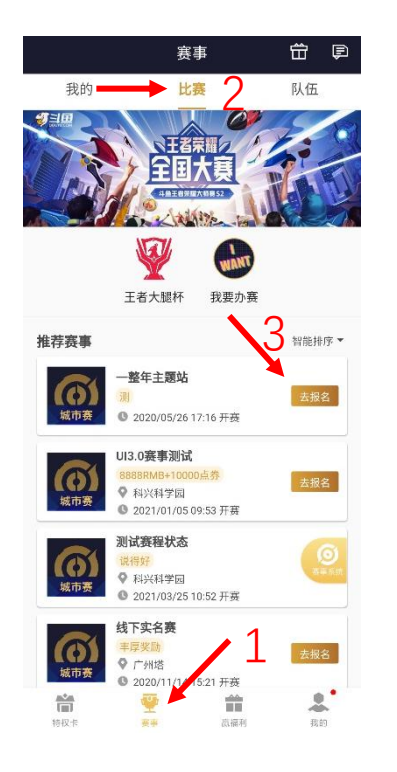

#### 王者荣耀游戏内报名路径

|--|

(如没有出现电竞,先随便加入一支战队,便可出现电竞按钮)

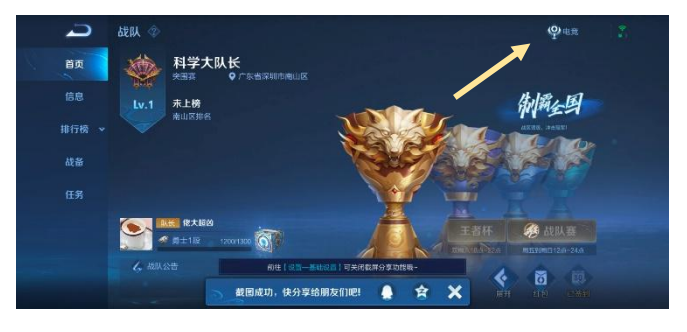

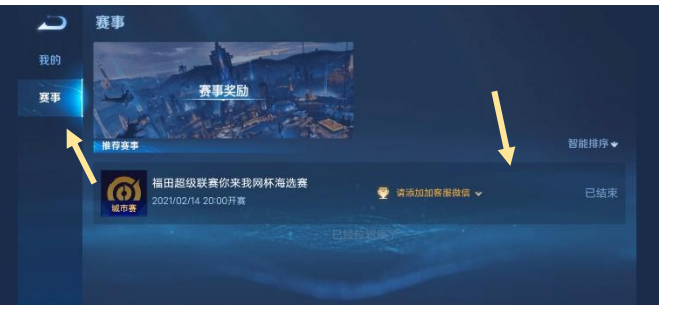

玩家报名与赛事分享

#### 如需单独分享链接,通过以下方式获取链接 (玩家可通过该链接进行报名)

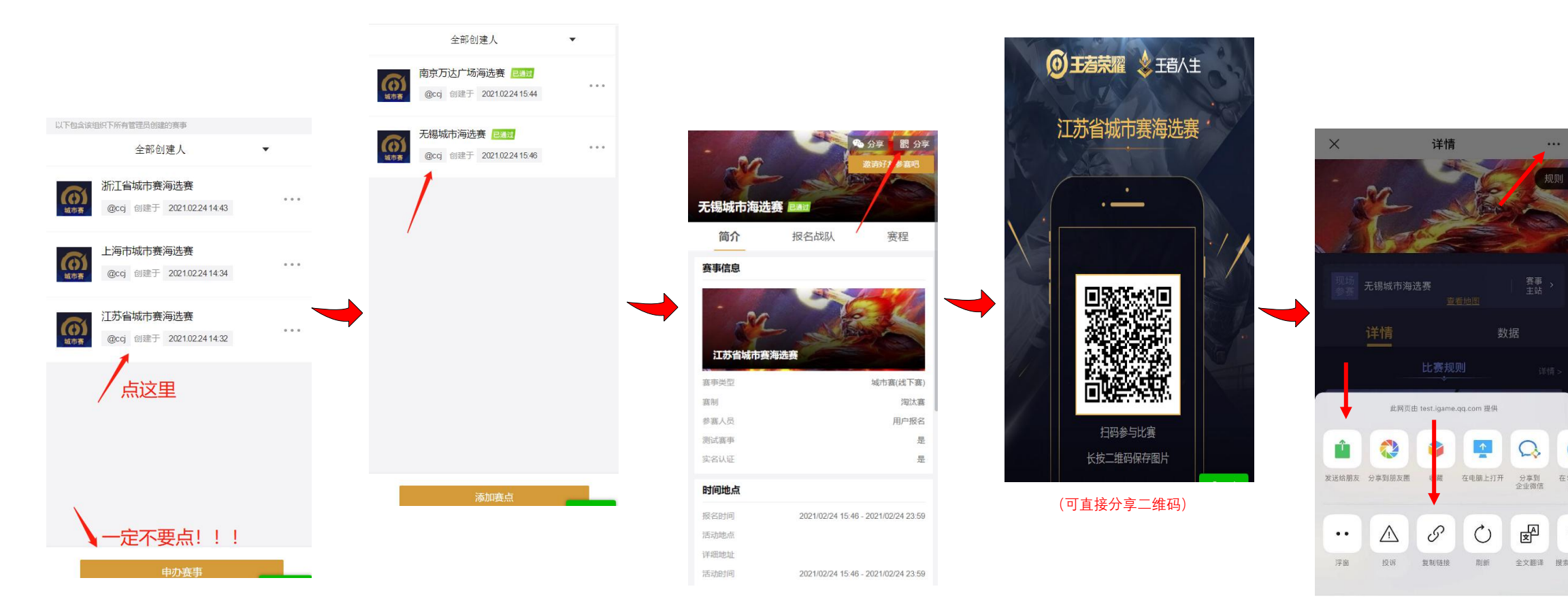

(识别二维码进入赛事页面)

赛事编辑

#### 通过审核的赛事如有调整的需要(如比赛时间调整等),可通过以下方式进行编辑

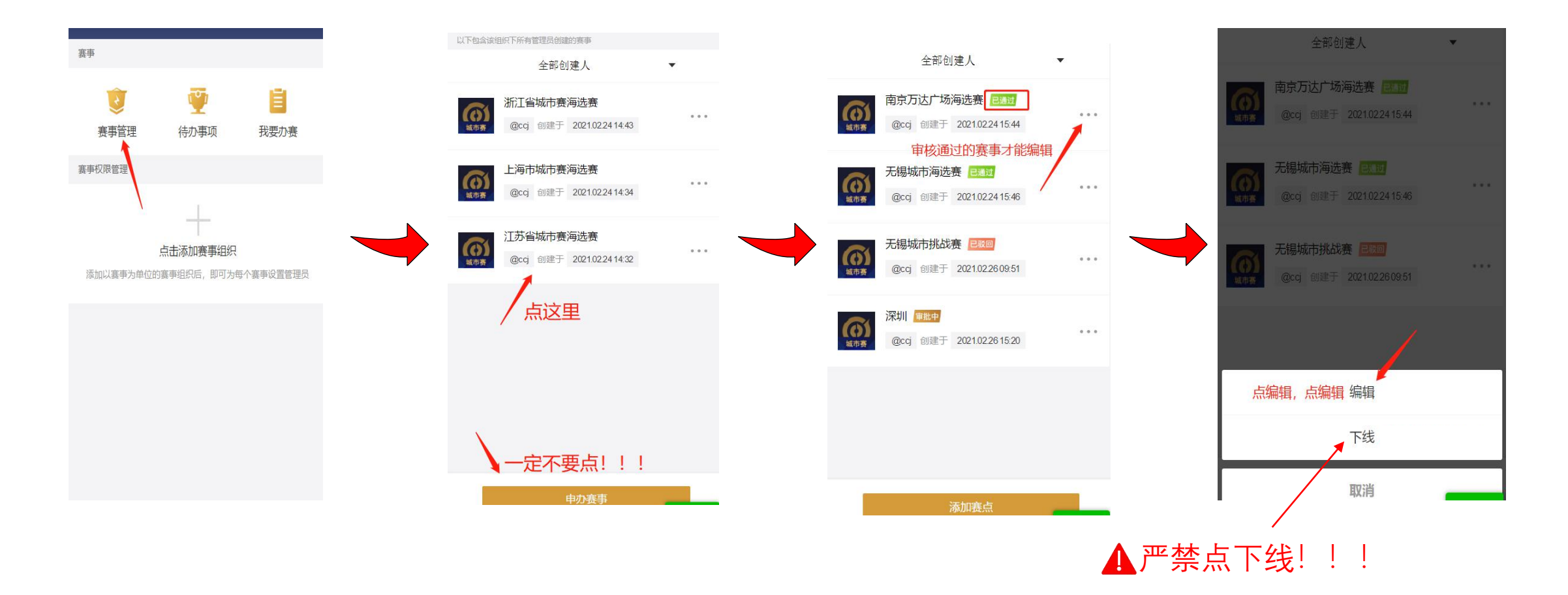

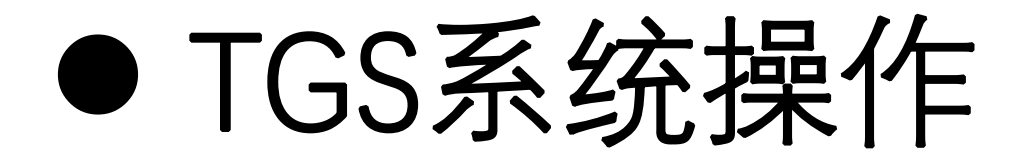

#### ● TGS系统链接: <u>https://match.tgs.qq.com/</u>

| 腾讯代理商推广门户 |        | QQ登录   微信登录 |
|-----------|--------|-------------|
|           |        | 1           |
|           | 登录     |             |
|           | ∩ 用户名  |             |
|           | △ 输入密码 |             |
|           | 登录     |             |
|           |        |             |
|           |        |             |
|           |        |             |

● 使用已经开通赛事系统权限的QQ或微信登录

选择赛程

#### 系统首页

| 🚰 腾讯游戏人生 🧧 | 办赛平台   | ~      |                    |      | ***             |          |          |                  |  |  |
|------------|--------|--------|--------------------|------|-----------------|----------|----------|------------------|--|--|
| G 赛程管理     | 廣程列表   |        |                    |      |                 |          |          |                  |  |  |
| 實程列表       | 输入子活动将 | 名称     |                    |      | 洋畑書词 🗸          |          |          |                  |  |  |
|            | 查询     |        |                    |      |                 |          |          |                  |  |  |
|            | 主活动    | 子活动    | 赛点名称               | 地点   | 活动时间 联系方式       | 报名人数 可参赛 | E人数 活动状态 | 操作               |  |  |
|            | 105614 | 105615 | 0311数据榜单观试3        | 北京北京 | 2021/03/11 15:2 | 10 10    | 已通过      | 报名信息 <b>实程操作</b> |  |  |
|            |        | 105612 | 0311 <sup>ge</sup> |      | 021/03/11 14:1  | 10 10    | 已通过      | 报名信息 教程操作        |  |  |
|            | 105603 | 105601 | 摘ù                 |      |                 | 70 70    | 已通过      | 报名信息 赛程提作        |  |  |
|            |        | -      | 2                  | 北京北京 | 2021/03/1       | . 10     | 已通过      | 报名信息 实程操作        |  |  |
|            | /56    | A      | 0211 Head A 2017   |      | 10 (MC) (MC)    | 10 0     | 已通过      | 报名信息 赛程操作        |  |  |
|            | 3      | 1054   | half.              |      | 2021/03/10 17:0 | 40       | ٤ - ٦    | 报名信息 就程度作        |  |  |
|            | 500    | 1 1    | 西政                 |      | 2410 16:1       | 150      | 已通过      | 报名信息 赛程操作        |  |  |
|            | 10559  | 1055   | 03107              |      | 2021/03/10 16:0 | MI 12    | 已通过      | Rejet            |  |  |
|            | 10555  | 104.   | 03* 坍 通政           |      | 2021/03/10 15:1 | 20       | 已通过      | -ruser           |  |  |
|            | 105591 | ٤      | U28                |      | 2021/03/10 11:4 | 100 100  | 已通过      | 报名信息 赛程操作        |  |  |
|            | 10558  |        |                    | 北京北京 | 2021/03/10 11:3 | 40 40    | 已通过      | 报名信息 察程度作        |  |  |

#### ● 选择相应的比赛,点击<mark>赛程操作</mark>,进入赛程管理页面

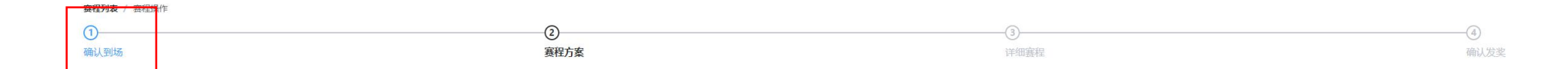

|      |                      |             |    |    | <b>全部确认到5</b> 全部取消到场 玩家姓名 > 请输入搜索内容 |                    |
|------|----------------------|-------------|----|----|-------------------------------------|--------------------|
|      | 队伍编号                 | 队伍名称        | 人数 | 省份 | 城市                                  | 操作                 |
| >    | 13                   | team1271    | 5  | 2  | -                                   | 取消报名 到场            |
| >    | 11                   | team1206    | 5  | -  | -                                   | 取消报名 到场 <b>第15</b> |
| >    | 12                   | team1236    | 5  |    |                                     | 取消报名 到场            |
| >    | 6                    | team1056    | 5  |    | -                                   | 取消报名 到场            |
| 口油江到 | 6<br>● 0/14 端5人目可到1括 | 10071 (元%/r |    |    |                                     | *90/H3IX H 33/400  |

#### ● 确认到场的队伍不可进行换人操作

生成赛程

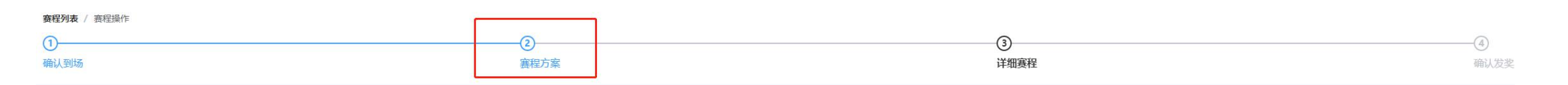

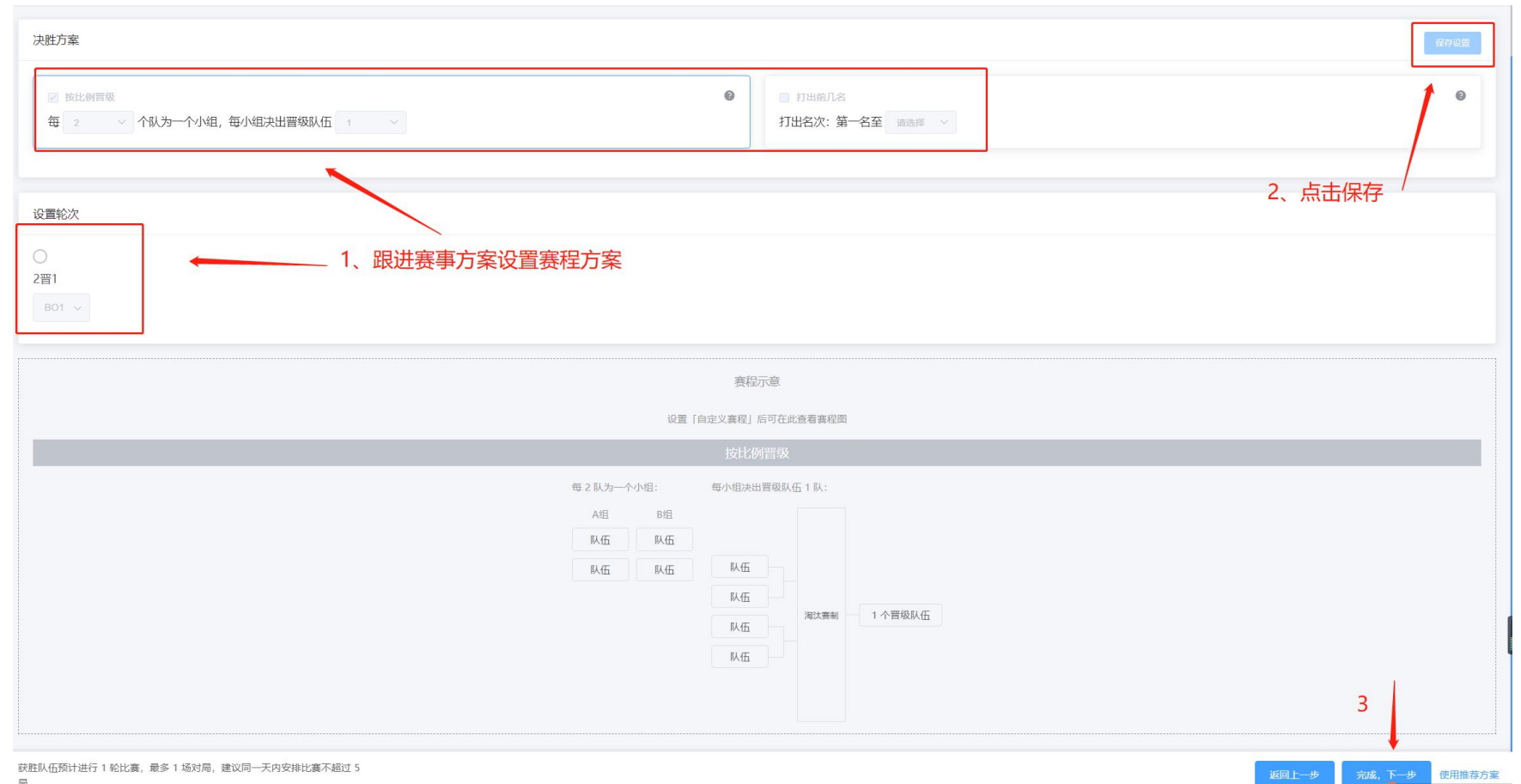

生成赛程

| <b>赛程列表</b> / 赛程操作 |      |         |     |
|--------------------|------|---------|-----|
| ①                  | ②    | 3       | 人发奖 |
| 确认到场               | 塞程方案 | 详细赛程 确认 |     |

| 确认到场                                                                      |                                          | 赛程方案                                    |                                     | 详细赛程       | 2 確認 |   |
|---------------------------------------------------------------------------|------------------------------------------|-----------------------------------------|-------------------------------------|------------|------|---|
| 請为9个已到场趴伍,设置比差方式                                                          | 确认赛程                                     | 确定生成赛程?                                 | ×                                   |            |      |   |
| 决胜方案                                                                      | 决胜方案                                     | 生成后将不可撤销哦                               | 5 🔪                                 |            | 保存设置 | ) |
| <ul> <li>■ 接比例冒级</li> <li>毎 。 </li> <li>今 (八)为一个小组,每小组决出晋级队伍 1</li> </ul> | 每 9 - 9 为-<br>前一阶段打比                     |                                         | 取消 輸认                               |            | ٥    |   |
|                                                                           | 轮次方案                                     |                                         |                                     |            |      |   |
| 设置轮次                                                                      | 9晋8 BO1<br>8晋4 BO1<br>4晋2 BO3<br>2晋1 BO3 |                                         |                                     |            |      |   |
| 9晋8 8晋4                                                                   | 轮空情况                                     |                                         |                                     |            |      |   |
| BO1 ~                                                                     | 首轮总计轮到                                   | 27支队伍。请做好队伍通知。                          |                                     |            |      |   |
|                                                                           | 队伍时间                                     |                                         |                                     |            |      |   |
|                                                                           | 冠军总计要进<br>每日限玩 1.5                       | 4行 4 轮比赛,最多 8 局,建议同一天比赛安排不超过<br>: 小时限制。 | ) 轮,同时未成年玩家将受到法定节假日每日限玩 3 小时,3<br>4 | 其他时间       |      |   |
|                                                                           |                                          |                                         | 道图修改                                | <b>福</b> 以 |      |   |

● 进行<mark>第5步</mark>确认之后将不能再返回第一步进行补签到

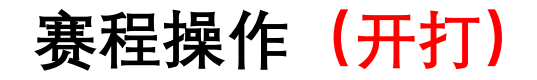

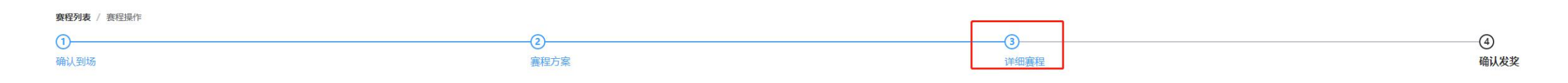

#### 单一对局进行开赛:找到要开打对局,点击<mark>开赛</mark>

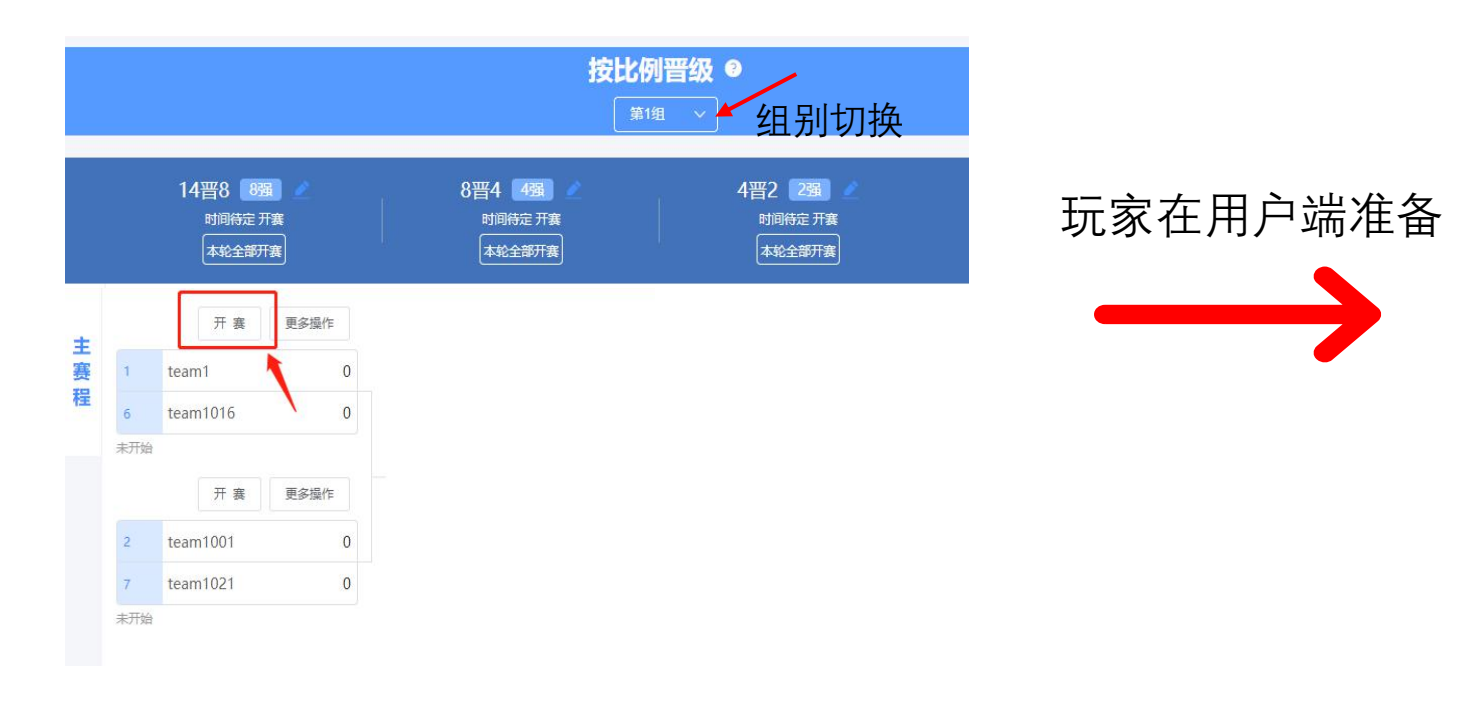

#### 用户端:开赛后玩家可通过用户端进入准备

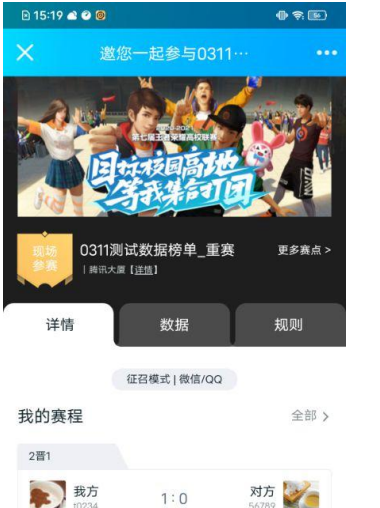

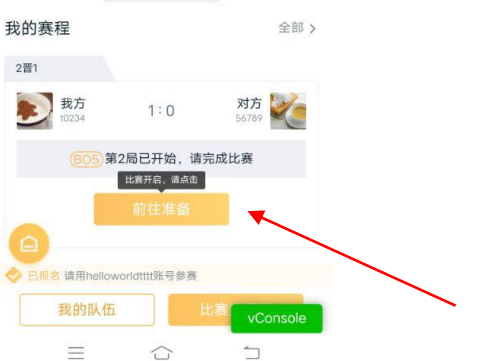

## 赛程操作 (ob)

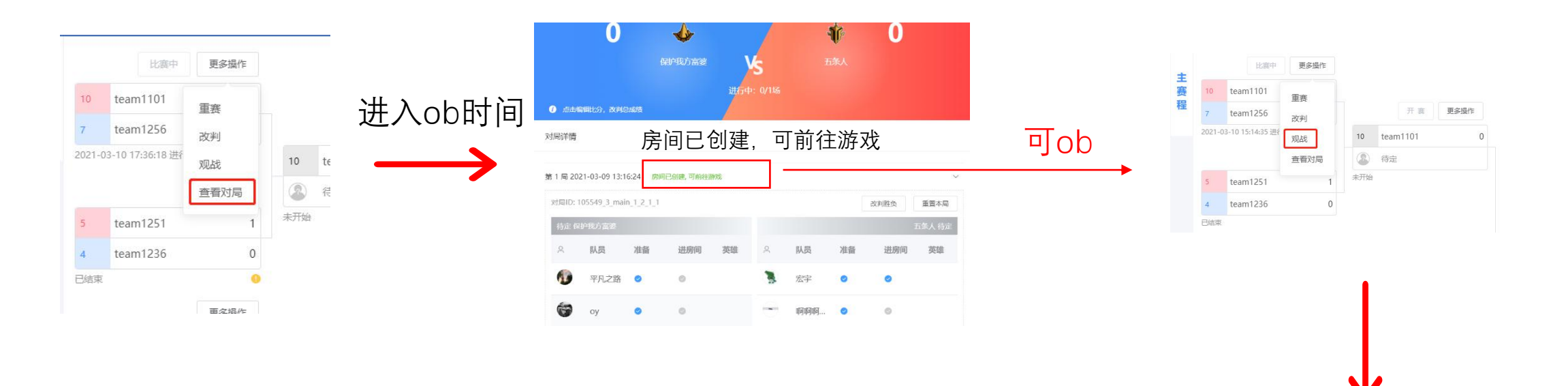

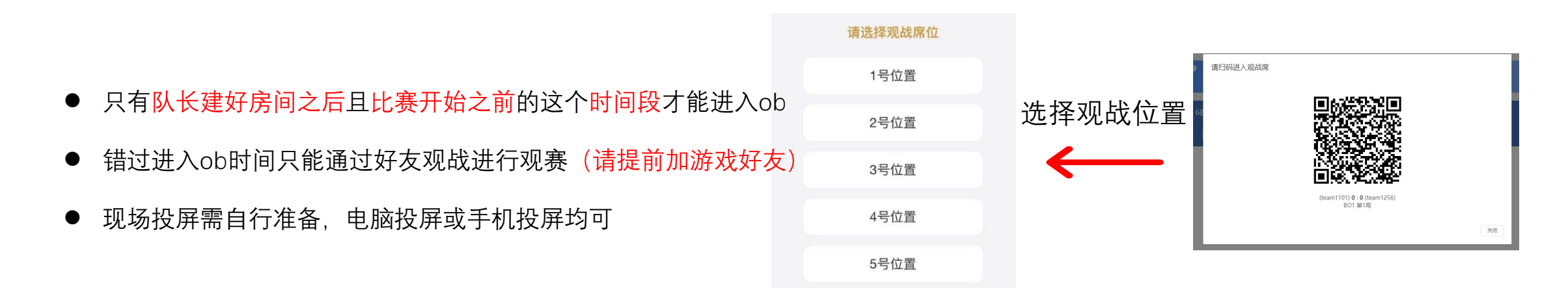

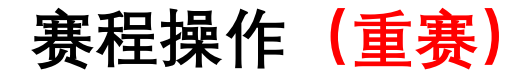

● 这两个队伍所有对局重赛,如BO3,已完成对局数据全部清除,重新进行新一轮bo3

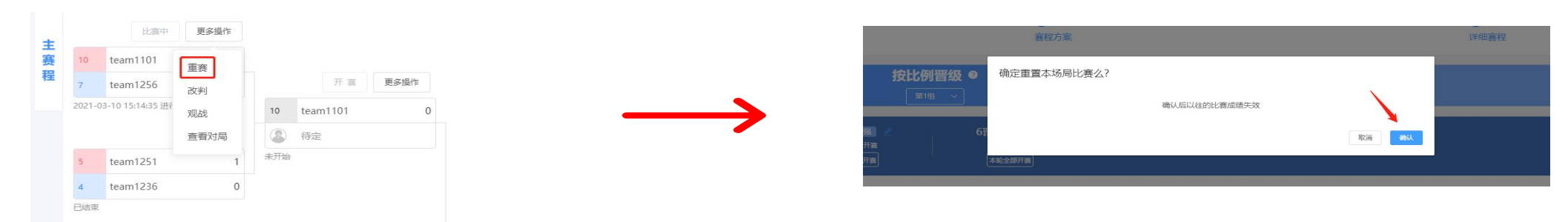

● 两个队伍最后一场对局重赛, 只清除最后一场对局数据, 最后一场对局重赛

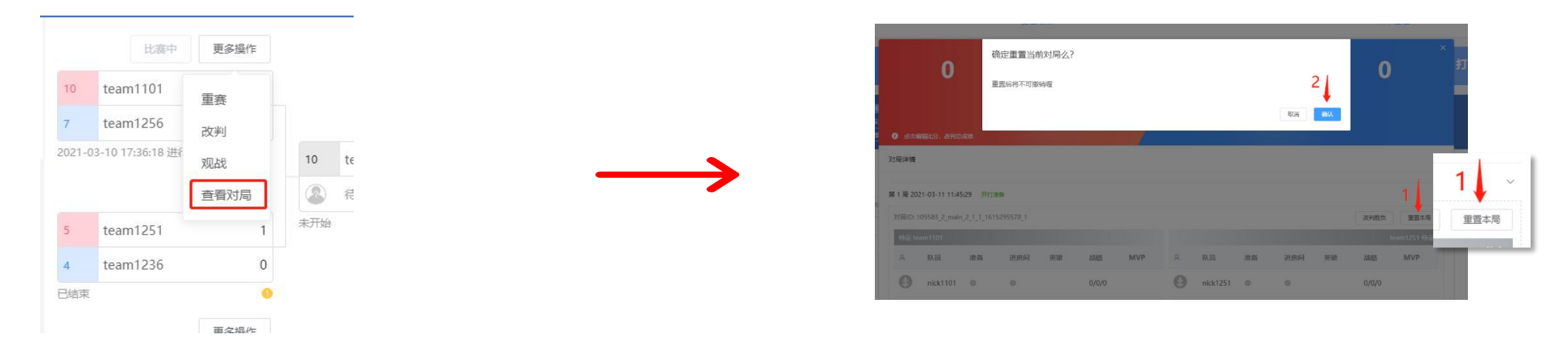

● 进入下一轮次已开打的队伍, 上一轮次不能再进行重赛

1、整体改判:对整个bo轮次进行的改判,例如bo5对局改判为3:0

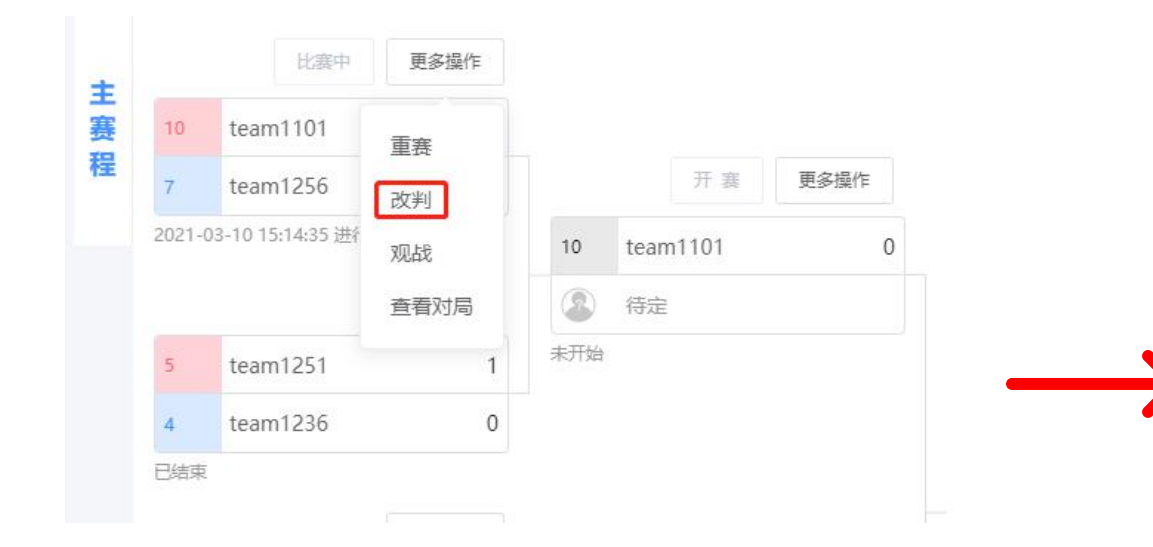

|                                                   |                     | 收判整场比 <del>分</del> |        |                    |
|---------------------------------------------------|---------------------|--------------------|--------|--------------------|
| <ul> <li>- 0 +</li> <li>(本主等電社公)、改利均成等</li> </ul> | team1101            | VS Eam1256         |        | +                  |
| 时局历史                                              |                     |                    |        |                    |
| 对局ID                                              | 开打时间                | 原对局结果              | 是否被重置  |                    |
| 105583_2_main_1_1_1_1615295392_1                  | 2021-03-09 21:10:02 | 无                  | 被重丟    | $\mathbf{\lambda}$ |
| 105583_2_main_1_1_1_1615295392_2                  | 2021-03-10 15:14:35 | 无                  | 无      |                    |
|                                                   |                     |                    | 取消 一線波 | 判为双敗 新认            |

#### 2、最后一局改判,前面对局数据不会改动,例如bo3打到第2局,仅对第2局结果进行改判

| 比赛中            | 更多操作 |       |                                        | 改判当前对局胜负方                                                     |                              | ○ × 打出前/      |
|----------------|------|-------|----------------------------------------|---------------------------------------------------------------|------------------------------|---------------|
| team1101       | 重赛   |       | 14晋8 團團 8晋4 @                          | জন্দের্জনির্গ্রাচেরপ্রায় ।<br>team1206 team131               | 2                            |               |
| team1256       | 改判   |       |                                        | <ul> <li>Internation, Reference</li> <li>Reference</li> </ul> | RUS BRA                      |               |
| 10 17:36:18 进行 | 观战   | 10 te | 主<br>資 11 team1206 0<br>程 14 team131 0 | ₩1₩2021-03-11 152429 TFLEB                                    |                              | 1 -           |
|                | 查看对局 | 2     | 2021-03-11 1524-29 例行中<br>开 書 原参加市     | 316805105609_2_main_1_1_1_1615445255_1<br>65/2_hum1206        |                              | 87900分 改判胜负   |
| 1251           | 1    | 未开始   | 1 team1 0<br>7 team1081 0              | A BLE 284 2850 918 882 MVP                                    | A NA 加強 担約日 安全<br>のkk131 の の | 8823<br>0/0/0 |
| m1236          | 0    |       | <b>用开始</b>                             | A nick1207 o 0.000                                            | nick132 e                    | 0/0/0         |
|                | 0    |       |                                        |                                                               |                              |               |
|                | 百交品作 |       |                                        |                                                               |                              |               |

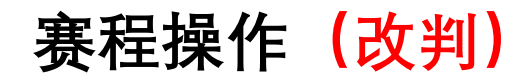

#### 3、一键改判为双败:双方队伍将不会进入下一轮次

| Γ   |              |                              |           |                                   |                                               |                     | 改判整场比分 |        |         | 打出前几名 ❷ |
|-----|--------------|------------------------------|-----------|-----------------------------------|-----------------------------------------------|---------------------|--------|--------|---------|---------|
| Γ   |              | 14晋8 89<br>时间将定开<br>本轮全部开    | ġ<br>ġ    | 8晋4 🗗<br>时间待定<br>本论 <del>全部</del> | <ul> <li>0 4</li> <li>点击编辑比分,改判总成绩</li> </ul> | team1206            | Vs     | eam131 | +       |         |
| +   |              | 比赛中                          | 更多操作      | j                                 | 对局历史                                          |                     |        |        |         |         |
| 主赛程 |              | team1206                     | 重赛        |                                   | 对局ID                                          | 开打时间                | 原对局结果  | 是否被重置  |         |         |
|     | 14<br>2021-( | team131<br>03-11 15:24:29 进行 | 改判<br>观战  |                                   | 105609_2_main_1_1_1_1615446255_1              | 2021-03-11 15:24:29 | 无      | 无      |         |         |
|     |              | team1081                     | 查看对局<br>0 |                                   |                                               |                     |        | 取消     | 一键改判为双败 |         |